# Linux Server (for centos 7.X) - Mail Server -

Copyright @ 2016 MajunSoft co.,Ltd

| 소 속    | IDC실               |
|--------|--------------------|
| 이 름    | 신용우 매니저            |
| E-mail | tech@tongkni.co.kr |

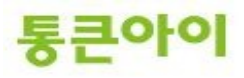

#### INDEX

#### 1.개요 3

- 2. 메일서버 구축하기.42.1 Sendmail 설치.42.2 Sendmail 설정.52.3 dovecot 및 saslauth 설치.112.4 SMTP, POP3 테스트.17
- 3. Microsoft Office Outlook 사용하기. 19

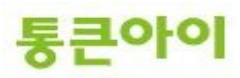

# 1. 개요.

- · 메일 서버는 전자우편을 SMTP(Simple Mail Transfer Protocol)를 이용하여 다른 전자우편 서버로 전달하거나, POP3를 이용해 클라이언트에서 메일 데이터를 가져갈 수 있도록 하는 등의 메일에 관 련된 작업을 담당하는 서버를 말합니다.
- 리눅스에서 메일 서버를 구축하기 위해 일반적으로 Sendmail이나 Qmail을 사용합니다. 본 매뉴얼 에서는 Sendmail을 이용하여 구축하였으며 Qmail에 비해 가볍고 설치 및 사용방법이 쉽다는 장점 이 있습니다.
- 메일 서버의 역할을 하기 위해서는 Sendmail과 POP3를 설치해야 하고 네임서버에서 MX레코드 값을 설정해야 합니다.
- 메일 서비스를 이용하기 위해 일반적으로 Microsoft Office Outlook을 많이 사용하고, 메일 발송 소 스파일을 만들어 웹 상에서도 메일 발송이 가능하도록 할 수 있습니다.
- 아래는 메일서버를 구축하는 절차입니다.
  - 1 Sendmail 설치.
  - 2 Sendmail 설정.
  - 3 dovecot 및 saslauthd 설치.
  - 4 dovecot 및 saslauthd 설정.
  - 5 SMTP, POP3 테스트.
- 본 매뉴얼은 메일 서비스를 하기 위한 메일서버 구축 방법 및 메일 서비스 이용방법에 대해 작성되 있으며 CentOS 5.x 버전 기반으로 테스트 완료되었습니다.
   (CentOS 6.x 버전에서는 또 다른 메일서버 프로그램인 postfix가 자동 설치되어 있어 postfix를 삭 제 후 sendmail을 설정해야 하고, dovecot도 버전 및 설정방법이 다르니 유의하시기 바랍니다.)

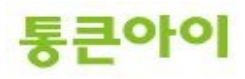

# 2. 메일서버 구축 하기.

### 2.1 Sendmail 설치.

- 1 senmail은 SMTP 프로토콜을 이용하여 다른 전자우편 서버로 전달하는 역할을 합니다. yum을 이용 하여 Sendmail을 설치합니다. (이미 최신버전이 설치되어 있는 경우 진행되지 않습니다.)
  - → yum install -y sendmail\* sendmail-cf

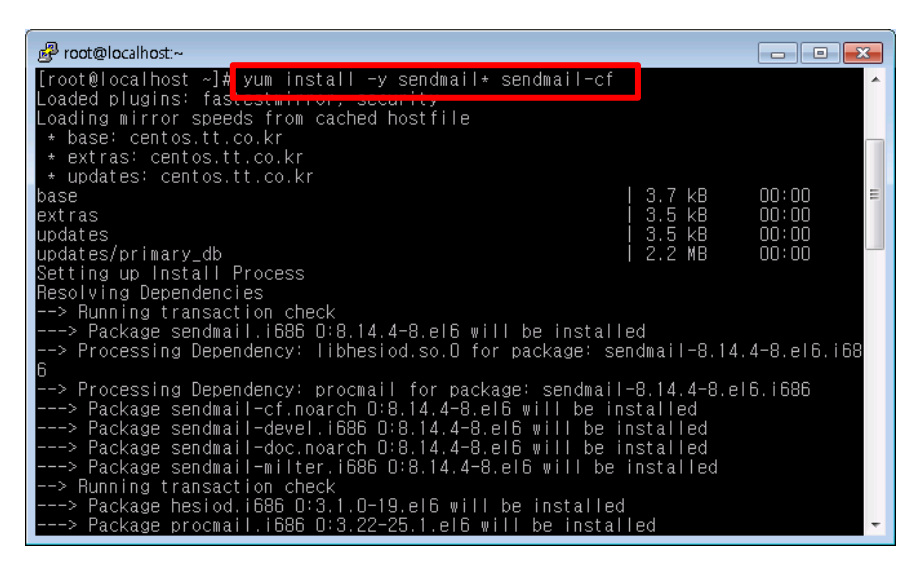

- 2 정상적으로 설치되었는지 확인합니다.
  - → rpm -qa | grep sendmail

| 🛃 root@localhost:~                                                                                                    |                            | - • •               |
|----------------------------------------------------------------------------------------------------|----------------------------|---------------------|
| Downloading Packages:<br>(1/2): sendmail-devel-8.13.8-8.1.el5_7.i386.r<br>(2/2): sendmail-doc-8.13.8-8.1.el5_7.i386.rpm                                                                                    | rpm   128 kB<br>n   665 kB | 00:00<br>00:00      |
| Total<br>Running rpm_check_debug<br>Running Transaction Test<br>Finished Transaction Test<br>Transaction Test Succeeded<br>Running Transaction<br>Installing : sendmail-doc<br>Installing : sendmail-devel | 4.5 MB/s   793 kB          | 00:00<br>1/2<br>2/2 |
| Installed:<br>sendmail-devel.i386 0:8.13.8-8.1.el5_7 ser<br>Complete!                                                                                                    | ndmail-doc.i386 D:8.13     | .8-8.1.el5_7        |
| [root@localhost ~]# rpm -qa   grep sendmail<br>sendmail-doc-8.13.8-8.1.el5_7<br>sendmail-cf-8.13.8-8.1.el5_7<br>sendmail-devel-8.13.8-8.1.el5_7<br>sendmail-8.13.8-8.1.el5_7                               |                            |                     |

- ※ CentOS 6.x 버전의 경우 postfix 메일 서버 프로그램이 자동으로 설치 및 운영되고 있기 때문에 sendmail이 정상적으로 동작하지 않습니다. 반드시 postfix 서비스를 중지시키고 프로그램을 삭제 후 sendmail을 설정하시기 바랍니다.
  - ➔ ps -ef | grep postfix (postfix 관련 데몬이 실행되고 있음을 확인.)
  - → service postfix stop (postfix 데몬 종료.)

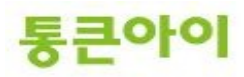

→ yum remove -y postfix (postfix 프로그램 삭제.)

| Broot@localhost:~                                                                                                    |  |
|----------------------------------------------------------------------------------------------------|--|
| [root@localbost ~]#<br>[root@localbost ~]# ps -ef   grep postfix<br>root 3271 1 1 17:18 ? 00:00:00 /usr/libexec/postfix/master<br>postfix 3273 3271 0 17:18 ? 00:00:00 pickup -1 -t fifo -u<br>postfix 3274 3271 0 17:18 ? 00:00:00 gmgg -1 -t fifo -u<br>root 3277 2686 0 17:18 pts/2 00:00:00 grep postfix<br>[root@localbost ~]# service postfix stop |  |
| postfix 答显 答: [ OK ]<br>[root@localhost ~]#<br>[root@localhost ~]#yum remove -y postfix<br>Loaded plugins: fastestmirror, security<br>Setting up Remove Process<br>Resolving Dependencies<br>> Running transaction check<br>> Package postfix.i686 2:2.6.6-2.2.el6_1 will be erased<br>> Finished Dependency Resolution                                  |  |
| Dependencies Resolved                                                                                                    |  |
| Package Arch Version Repository Size<br>Removing:                                                                                                    |  |

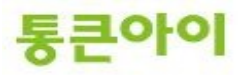

#### 2.2 Sendmail 설정.

- 1 메일서버로 동작하기 위해 Sendmail 설정파일인 /etc/mail/sendmail.mc파일을 적절히 수정해야 합니다. vi 편집기를 이용하여 해당 파일을 불러옵니다.
  - → vim /etc/mail/sendmail.mc

| Proot@localhost:~                                                                                                    | - • •             |
|----------------------------------------------------------------------------------------------------|-------------------|
| Aunning Transaction Test<br>Transaction Test Succeeded<br>Aunning Transaction<br>Installing : hesiod-3.1.0-19.el6.i686<br>Installing : procmail-3.22-25.1.el6.i686<br>Installing : sendmail-8.14.4-8.el6.i686            | 1/3<br>2/3<br>3/3 |
| Installed:<br>sendmail.i686 0:8.14.4-8.el6                                                                                                    |                   |
| Dependency Installed:<br>hesiod.i686 0:3.1.0-19.el6 procmail.i686 0:3.22-25.1.el6                                                                                                    |                   |
| Complete!<br>[root@localhost ~]#<br>[root@localhost ~]#<br>[root@localhost ~]#<br>[root@localhost ~]#<br>[root@localhost ~]#<br>[root@localhost ~]#<br>[root@localhost ~]#<br>[root@localhost ~]#<br>[root@localhost ~]# | u.                |

- 2 SMTP 인증 기능을 사용하기 위해 내용 중 52, 53번째 줄의 내용 앞에 "dnl" 단어를 삭제하여 주석 을 풀어 아래와 같은 내용처럼 편집합니다. (줄 번호는 Sendmail 버전에 따라 틀릴 수 있습니다.)
  - → TRUST\_AUTH\_MECH(`EXTERNAL DIGEST-MD5 CRAM-MD5 LOGIN PLAIN')dnl
  - → define(`confAUTH\_MECHANISMS', `EXTERNAL GSSAPI DIGEST-MD5 CRAM-MD5 LOGIN PLAIN')dnl

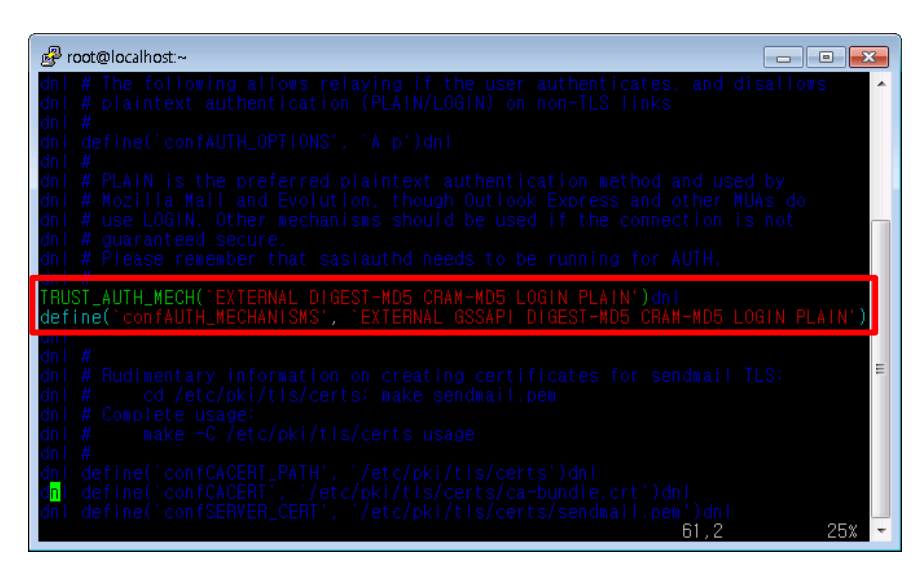

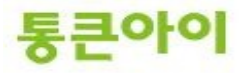

- 3 로컬 서버에서만 메일을 보내는 옵션을 없애기 위해 내용 중 115번째 줄의 내용 앞에 "dnl" 단어를 추가하여 주석 처리합니다.
  - → dnl DAEMON\_OPTIONS(`Port=smtp,Addr=127.0.0.1, Name=MTA')dnl

| 📴 root@localhost:~                                                                                                    |
|----------------------------------------------------------------------------------------------------|
| dnl # For using Cyrus-IMAPd as POP3/IMAP server through LMTP delivery uncomment _ dnl # the following 2 definitions and activate below in the MAILER section the dnl # cyrusv2 mailer.                                                                                                    |
| dni #<br>dni define(`confLOCAL_MAILER', `cyrusv2')dni<br>dni define(`CYRUSV2_MAILER_ARGS', `FILE /var/lib/imap/socket/lmtp')dni<br>dni #                                                                                                    |
| dn! # The following causes sendmail to only listen on the IPv4 loopback address<br>dn! # 127.0.0.1 and not on any other network devices. Remove the loopback<br>dn! # address restriction to accept email from the internet or intranet.                                                                                               |
| <pre>dnl_DAEMON_OPTIONS(`Port=smtp,Addr=127.0.0.1, Name=MTA')dnl</pre>                                                                                                    |
| dn  # The following causes sendmail to additionally listen to port 587 for<br>dnl # mail from MUAs that authenticate. Roaming users who can't reach their<br>dnl # preferred sendmail daemon due to port 25 being blocked or redirected find<br>dnl # this useful.<br>dnl #                                                            |
| dnl #<br>dnl DAEMON_OPTIONS(`Port=submission, Name=MSA, M=Ea')dnl                                                                                                    |
| dnl #<br>dnl # The following causes sendmail to additionally listen to port 465, but<br>dnl # starting immediately in TLS mode upon connecting. Port 25 or 587 followed<br>dnl # by STARTILS is preferred, but roaming clients using Outlook Express can't<br>/dnl DAEMON_OPTIONS(`Port=smtp,Addr=127.0.0.1, Name=MTA')dnl 121,1 67% ~ |

- 4 수정한 Sendmail.mc 파일로 Sendmail.cf 파일을 변경 후 Sendmail 서비스를 재 시작하여 설정을 적용합니다.
  - → cd /etc/mail
  - ➔ m4 sendmail.mc > sendmail.cf
  - → /etc/rc.d/init.d/sendmail restart

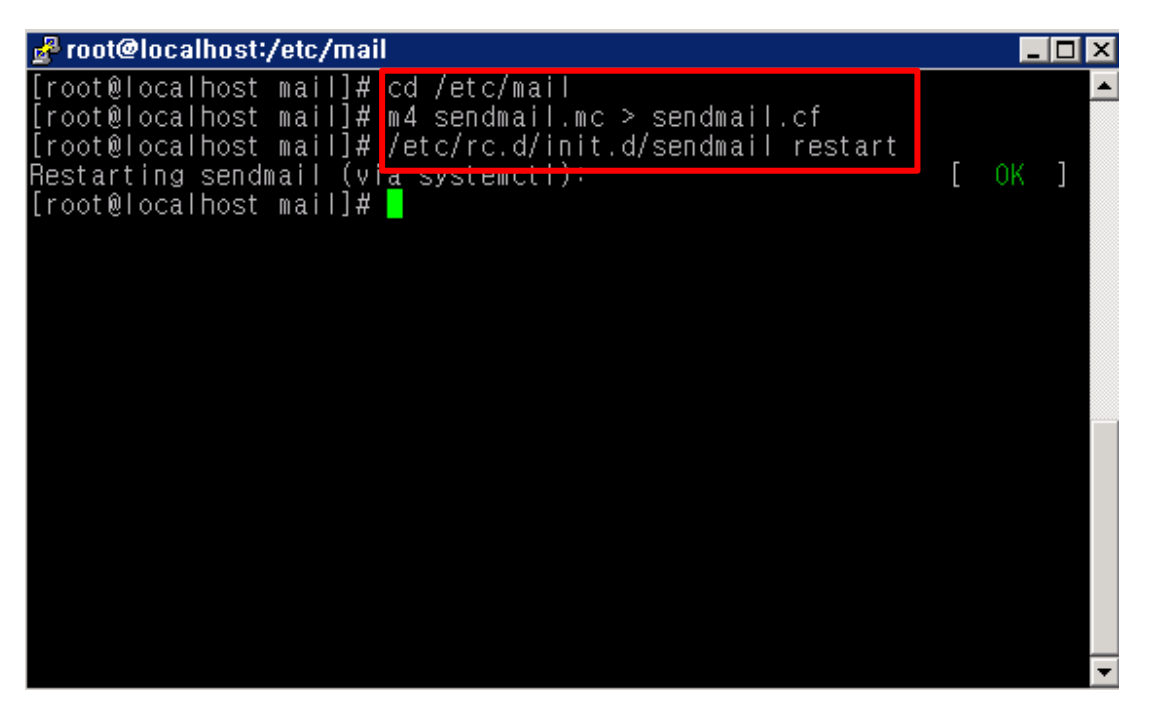

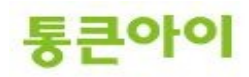

- 5 webmaster@test.com 같은 이메일 주소를 만드려면 test.com의 메일 계정을 새로 생성하고, test.com 도메인 주소가 메일서버에서 릴레이가 허용되도록 /etc/mail/access파일과 /etc/mail/local-host-names 파일에 추가해야 합니다. 이메일 계정을 생성하고 패스워드를 설정합 니다.
  - ➔ useradd testmail
  - ➔ passwd testmail

| e root@localhost:~                                                                                               |   |
|----------------------------------------------------------------------------------------------------|---|
| [root@localhost ~]# useradd testmail<br>[root@localhost ~]# passwd testmail<br>testmail 사용자의 비밀 번호 변경 중<br>내 아ం금 | • |
| 겠 물 삼호: 너무 짧습니다<br>잘못된 암호: 너무 간단함<br>새 암호 재입력:                                                                   |   |
| passwd: 모든 인증 토큰이 성공적으로 업데이트 되었습니다.<br>trootwiocalnost ~j#                                                       |   |
| [root@localhost ~]#                                                                                              |   |
|                                                                                                    | E |
|                                                                                                    | - |

- 6 /etc/mail/access 파일을 vi 편집기로 열어 test.com 도메인을 사용하는 메일주소가 릴레이 되도 록 추가합니다. 여러 개의 도메인을 운영할 경우 아래처럼 추가 작성합니다.
  - → Connect:test.com→ Connect:test.co.kr

RELAY RELAY

| 🛃 root@localhost:~                                                                                                    |                                                                                                |   |
|----------------------------------------------------------------------------------------------------|------------------------------------------------------------------------------------------------|---|
| <pre># Check the /usr/share/doc/sendmail/RE/<br/># of the format of this file. (search t<br/># The /usr/share/doc/sendmail/README.ct<br/># package.</pre> | ADME.cf file for a description<br>for access_db in that file)<br>f is part of the sendmail-doc | * |
| #<br># by default we allow relaying from loc                                                                                                    |                                                                                                |   |
| Connect:localhost.localdomain                                                                                                    | RELAY                                                                                          |   |
| Connect: Localhost<br>Connect: 127 0 0 1                                                                                                    | HELAY<br>BELAY                                                                                 |   |
| Connect:test.com<br>Connect:test.co.kr                                                                                                    | RELAY<br>BELAY                                                                                 |   |
| ~                                                                                                    |                                                                                                |   |
| ~                                                                                                    |                                                                                                |   |
| ~                                                                                                    |                                                                                                |   |
| ~                                                                                                    |                                                                                                |   |
| ~                                                                                                    |                                                                                                |   |
| ~                                                                                                    |                                                                                                |   |
| ~                                                                                                    |                                                                                                |   |
| ~                                                                                                    |                                                                                                |   |
| ~                                                                                                    |                                                                                                |   |
| :wq!                                                                                                    |                                                                                                | - |

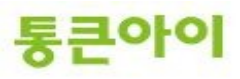

- 7 /etc/mail/local-host-names 파일을 vi편집기로 열어 Sendmail에서 받아들일 도메인을 추가합니다. 여러 개의 도메인을 운영할 경우 아래처럼 추가 작성합니다.
  - → 하단에 도메인 주소를 추가.

| 層 root@localhost:~ | × |
|--------------------|---|
| test co kr         | ^ |
| test.com           |   |
| ~                  |   |
| ~                  |   |
| ~                  |   |
|                    |   |
| ~                  |   |
| ~                  |   |
| ~                  |   |
| ~                  |   |
| »<br>              | = |
| ~                  |   |
| ~                  |   |
| *                  |   |
| ~<br>(wa!          | - |
|                    | - |

- 8 /etc/mail/virtusertable 파일을 vi 편집기로 열어 특정 이메일 주소로 수신되는 메일을 어떤 계정 의 메일박스에 저장할 지 추가합니다. 여러 개의 도메인을 운영 중일 경우 중복되는 메일 계정 중복 을 피하기 위해 꼭 필요합니다. 아래 예시는 webmaster@test.com으로 메일이 올 경우 testmail 유저의 메일박스로, webmaster@test.co.kr으로 메일이 올 경우 testuser 유저의 메일박스로 수신 되는 설정입니다.
  - ➔ webmaster@test.com testmail webmaster@test.co.kr testuser

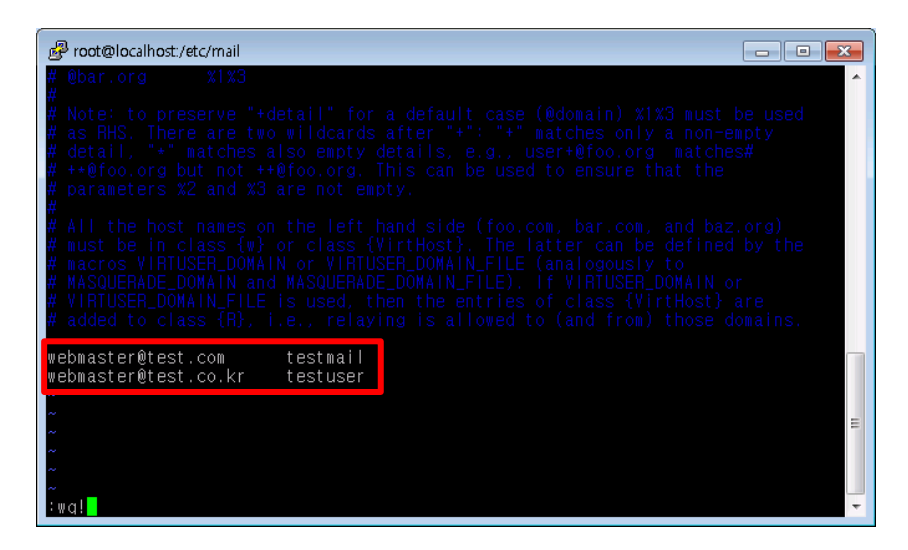

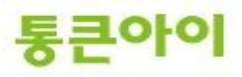

- 9 설정들을 저장하기 위해 /etc/mail/make 후 Sendmail을 재 시작 합니다.
  - → /etc/mail/make
  - ➔ service sendmail restart

| 🛃 root@localhost:/etc/mail                                                                                                    |   | _  |   |
|----------------------------------------------------------------------------------------------------|---|----|---|
| root@localhost mail]# /etc/mail/make<br>root@localhost mail]# service sendmail restart<br>Restarting sendmail (via systemctl):<br>root@localhost mail]# <mark>-</mark> | [ | OK | ] |
|                                                                                                    |   |    |   |
|                                                                                                    |   |    |   |
|                                                                                                    |   |    |   |
|                                                                                                    |   |    | - |

- ※ Sendmail에 관련된 설정 및 환경 파일들에 대한 자세한 내용은 아래 URL주소를 참고하시기 바랍 니다.
  - → http://www.linux.co.kr/home/lecture/index.php?cateNo=6&secNo=65&theNo=389

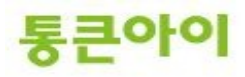

# 2.3 dovecot 및 saslauth 설치.

- 1 외부에서 POP3를 사용하기 위해 dovecot 패키지, SMTP 프로토콜에 사용자 인증 방식을 구현하기 위해 saslauthd가 필요합니다. saslauthd는 yum 패키지 설치로 진행합니다.
  - → yum install -y cyrus-sasl\*

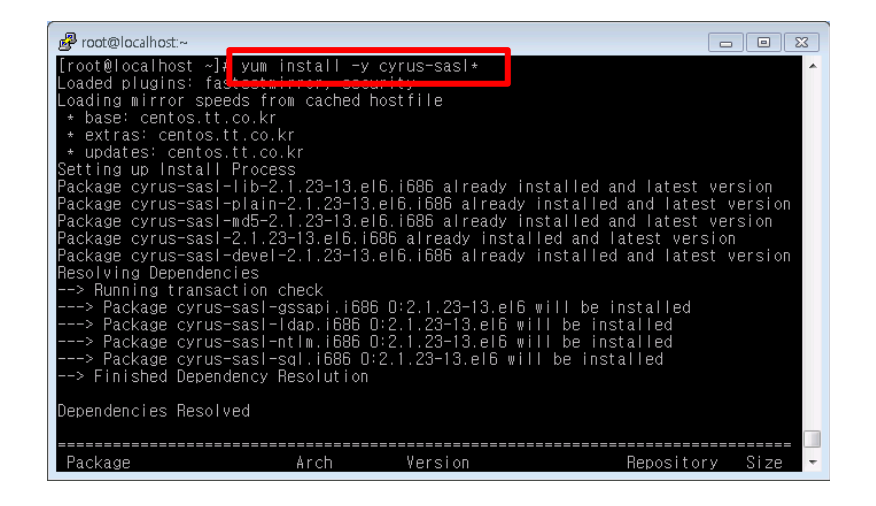

- 2 dovecot을 패키지로 설치하게 될 경우 의존성으로 인해 mysql 패키지 설치도 같이 진행됩니다. 만 약 서버에서 mysql이 소스 설치 되어 있다면 충돌이 생기므로 본 매뉴얼에서는 dovecot 소스 설치 로 진행합니다.
  - ➔ mkdir /usr/local/src
  - → cd /usr/local/src
  - → wget http://www.dovecot.org/releases/1.1/dovecot-1.1.2.tar.gz
  - ➔ tar zxvf dovecot-1.1.2.tar.gz

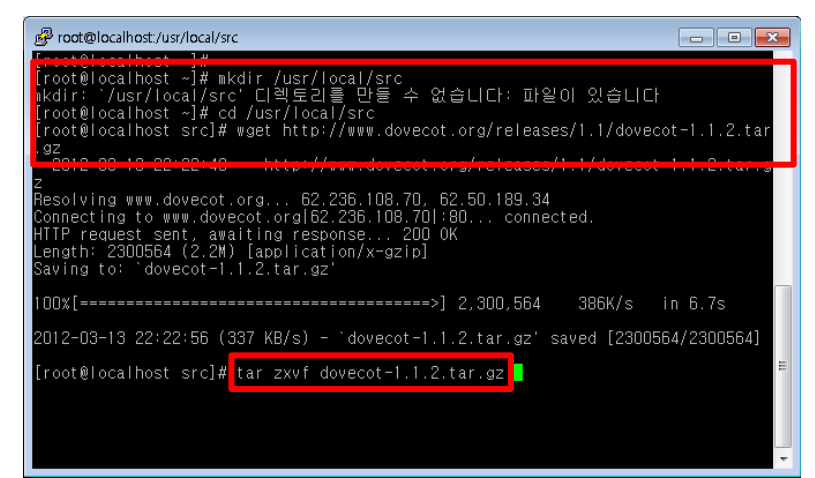

- 3 dovecot 압축을 푼 폴더에 들어가 configure를 실행 합니다.
  - → yum install -y pam-devel
  - → cd dovecot-1.1.2
  - → ./configure -prefix=/usr -localstatedir=/var -with-pam -with-gssapi

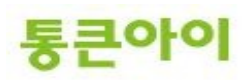

| 📴 root@localhost:/usr/local/src/dovecot-1.1.2                           | x |
|-------------------------------------------------------------------------|---|
| [root@localbost_src]#                                                   |   |
| root@localhost src]# cd dovecot-1.1.2                                   |   |
| root@localhost_dovecot-1.1.2]#                                          |   |
| root@localhost_dovecot-1.1.2]#                                          |   |
| root@localhost dovecot-1.1.2]# ./configureprefix=/usrlocalstatedir=/var |   |
| -with-pamwith-ossapi                                                    |   |
| checking for a BSD-compatible install /usr/bin/install -c               |   |
| checking whether build environment is sane yes                          |   |
| checking for a thread-safe mkdir -p /bin/mkdir -p                       |   |
| checking for gawk gawk                                                  |   |
| checking whether make sets \$(MAKE) yes                                 |   |
| checking whether to enable maintainer-specific portions of Makefiles no |   |
| checking for style of include used by make GNU                          |   |
| checking for gcc gcc                                                    |   |
| checking for C compiler default output file name a.out                  |   |
| checking whether the C compiler works yes                               |   |
| checking whether we are cross compiling no                              |   |
| checking for suffix of executables                                      |   |
| checking for suffix of object files o                                   |   |
| checking whether we are using the GNU C compiler yes                    |   |
| checking whether gcc accepts -g yes                                     |   |
| checking for gcc option to accept ISO C89 none needed                   |   |
| checking dependency style of gcc gcc3                                   |   |
| checking for library containing strerror none required                  | Ŧ |

- 4 make && make install 명령으로 소스 컴파일 설치를 시작합니다.
  - ➔ make && make install

| B root@localhost:/usr/local/src/dovecot-1.1.2      |          |
|----------------------------------------------------|----------|
| [root@localhost_dovecot-1.1.2]#                    | <b>^</b> |
| [root@localhost_dovecot=1.1.2]#make &&make install |          |
|                                                    |          |
|                                                    |          |
|                                                    |          |
|                                                    |          |
|                                                    |          |
|                                                    |          |
|                                                    |          |
|                                                    |          |
|                                                    |          |
|                                                    |          |
|                                                    |          |
|                                                    | +        |

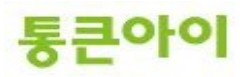

5 vi 편집기로 환경설정 파일인 dovecot.conf 을 열어 기존 설정의 내용을 모두 지우고 아래 내용을 그대로 복사 해서 붙여 넣습니다.

| → vi /usr/etc/dovecot.conf   |
|------------------------------|
| protocols = imap pop3        |
| disable plaintext auth = no  |
| ssl disable = ves            |
| protocol imap {              |
| }                            |
| protocol pop3 {              |
| }                            |
| auth default {               |
| mechanisms = plain           |
| passdb passwd {              |
| }                            |
| passdb shadow {              |
| }                            |
| userdb passwd {              |
| }                            |
| user = root                  |
| }                            |
| plugin {                     |
| }                            |
| mail_privileged_group = mail |

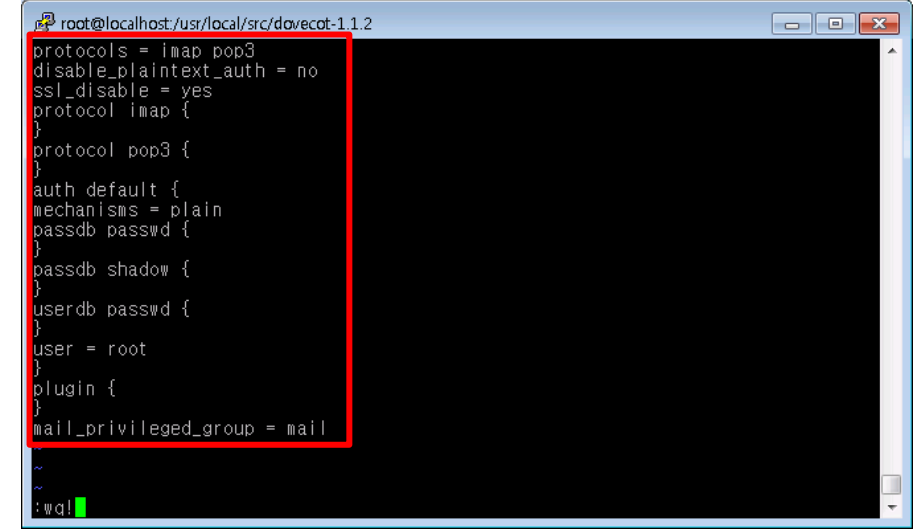

- 6 dovecot 그룹과 계정을 생성합니다.
  - ➔ groupadd -g 97 dovecot
  - → useradd -u 97 -g 97 -d /usr/libexec/dovecot -s /sbin/nologin dovecot

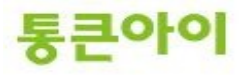

| Proot@localhost:/usr/local/src/dovecot-1.1.2                                                                                                    |              |
|----------------------------------------------------------------------------------------------------|--------------|
| [root@localhost_dovecot-1.1.2]#<br>[root@localhost_dovecot-1.1.2]#<br>[root@localhost_dovecot-1.1.2]# groupadd -g 97_dovecot<br>groupedd: ideucect; | *            |
| [root@localhost_dovecot_l.1.2]# useradd -u 97 -g 97 -d /usr/libexec/<br>sbin/nologin_dovecot                                                        | dovecot -s / |
| useradd: 'dovecot' 사용자가 이미 있습니다<br>[root@localhost dovecot-1.1.2]# _                                                                                |              |
|                                                                                                    |              |
|                                                                                                    |              |
|                                                                                                    |              |
|                                                                                                    |              |
|                                                                                                    |              |
|                                                                                                    | •            |

- 7 아래 명령어로 dovecot을 실행합니다.
   → /usr/sbin/dovecot
   → ps -ef | grep dovecot

|                                                                                                    | _ |
|----------------------------------------------------------------------------------------------------|---|
| [root@localhost       dovecot-1.1.2]#         [root@localhost       dovecot-1.1.2]#         [root 14678       14676       0.22:50 ?         [obvecot       14676       0.22:50 ?       00:00:00 pop3-login         dovecot       14681       14676       0.22:50 ?       00:00:00 imap-login         dovecot       14681       14676       0.22:50 ?       00:00:00 imap-login         dovecot       14681       14676       0.22:50 ?       00:00:00 imap-login         dovecot       14683       14676       0.22:50 ?       00:00:00 grep dovecot         [root@ | • |

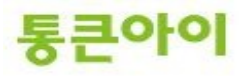

- 8 SMTP 인증을 위한 saslauthd 서비스를 시작합니다.
  - ➔ service saslauthd start

| & root@localhost:/usr/local/src/dovecot-1,1,2           |   |
|---------------------------------------------------------|---|
| [root@localhost_dovecot-1.1.2]# service saslauthd start |   |
| edirecting to /bin/systemctl start saslauthd.service    |   |
|                                                         |   |
|                                                         |   |
|                                                         |   |
|                                                         |   |
|                                                         |   |
|                                                         |   |
|                                                         |   |
|                                                         |   |
|                                                         |   |
|                                                         |   |
|                                                         |   |
|                                                         |   |
|                                                         |   |
|                                                         | - |

- 9 방화벽이 설정되어 있다면 SMTP(25번 포트), POP3(110번 포트), IMAP(143번 포트)를 허용하고 nmap 명령어로 현재 서버의 열린 포트번호를 확인합니다. (방화벽은 같이 첨부된 Linux Server\_iptables\_centos7.pdf 매뉴얼 참고.)
  - → nmap -sT localhost (nmap 프로그램이 없을 경우 yum install -y nmap으로 설치)

| 🛃 root@localhost:/usr/local/src/dovecot-1,1,2                                                                                                    | _ 🗆 ×    |
|----------------------------------------------------------------------------------------------------|----------|
| [root@localhost dovecot-1.1.2]# nmap -sT localhost                                                                                                    | <b>^</b> |
| Starting Nmap 6.40 ( http://nmap.org ) at 2016-05-12 09:46 KST<br>Nmap scan report for localhost (127.0.0.1)<br>Host is up (0.00017s latency).<br>Other addresses for localhost (not scanned): 127.0.0.1<br>Not shown: 992 closed ports |          |
| PURI STATE SERVICE<br>21/tcp open ftp                                                                                                    |          |
| 22/tcp open ssh                                                                                                    |          |
| 25/tcp open smtp                                                                                                    |          |
| 80/tcp open http                                                                                                    |          |
| IIU/tcp open popu<br>143/tcp open imap                                                                                                    |          |
| 3388/icp open mysgi                                                                                                    |          |
| Nmap done: 1 IP address (1 host up) scanned in 0.07 seconds<br>[root@localhost dovecot-1.1.2]# <mark>-</mark>                                                                                                    |          |
|                                                                                                    | -        |

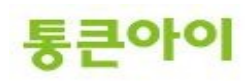

10 네임서버를 관리하는 업체에 메일 주소로 사용하려는 도메인의 MX레코드 값을 추가해 달라고 요 청합니다.
※ MX 레코드 : 메일 송수신을 담당하는 메일 서버의 주소를 가리키는 값.

Ex) webmaster@test.com 를 사용하려는 경우. test.com의 MX 레코드 값 = 메일서버의 IP

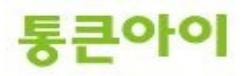

#### 2.4 SMTP, POP3 테스트.

- 1 telnet 서비스를 이용하여 메일이 정상적으로 발송되는지 확인합니다. (telnet 명령이 없을 경우 yum install -y telnet 으로 설치합니다.)
  - → telnet localhost 25
     MAIL FROM:webmaster@test.com
     RCPT TO:테스트메일을 받을 주소.
     DATA
     subject:Test MAIL #1
     본문
     . <- 본문 작성 후 점(.)을 찍으면 메일이 발송됩니다.</li>
  - → 테스트 메일을 수신 한 메일에서 메일 수신 확인

| 🛃 root@localhost:~                                                                          | ×  |
|---------------------------------------------------------------------------------------------|----|
| [root@localhost ~]#                                                                         |    |
| [root@localhost ~]# telnet localhost 25<br>Trving 127 0.0.1                                 |    |
| Connected to localhost.localdomain (127.0.0.1).                                             |    |
| Escape character is '^]'.                                                                   |    |
| 220 localhost.localdomain ESMTP Sendmail 8.13.8/8.13.8; Tue, 20 Mar 2012 16:13:3<br>2 +0000 | 8  |
| MAIL FROM:webmaster@test.com                                                                |    |
| 2 <del>30 2 i 0 vetwasterñiest row</del> , Sender ok                                        |    |
| RCPT TO:server@tongkni.co.kr                                                                |    |
| 250-2.1.5 server@tongkni.co.kr Recipient ok                                                 |    |
| DATA                                                                                        |    |
| <del>954 d</del> hter mail_end_with "." on a line by itself                                 |    |
| subject:Test MAIL #1                                                                        |    |
|                                                                                             |    |
| This is a test mail                                                                         |    |
|                                                                                             |    |
|                                                                                             |    |
| 230 2.0.0 g2Arbwardoobb/ Message accepted for delivery                                      | =  |
| quit                                                                                        |    |
| 221 2.U.U localhost localdomain closing connection                                          |    |
| Connection closed by foreign host.                                                          |    |
| [root@localhost ~]#                                                                         |    |
| [root@localhost ~]#                                                                         | Ψ. |

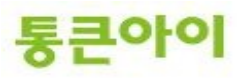

- 2 telnet 명령으로 SMTP 인증이 활성화 되었는지 확인합니다.
  - ➔ telnet localhost 25
  - → ehlo localhost
     출력되는 메시지 중 아래 메시지 확인.
     250-AUTH GSSAPI DIGEST-MD5 CRAM-MD5 LOGIN PLAIN

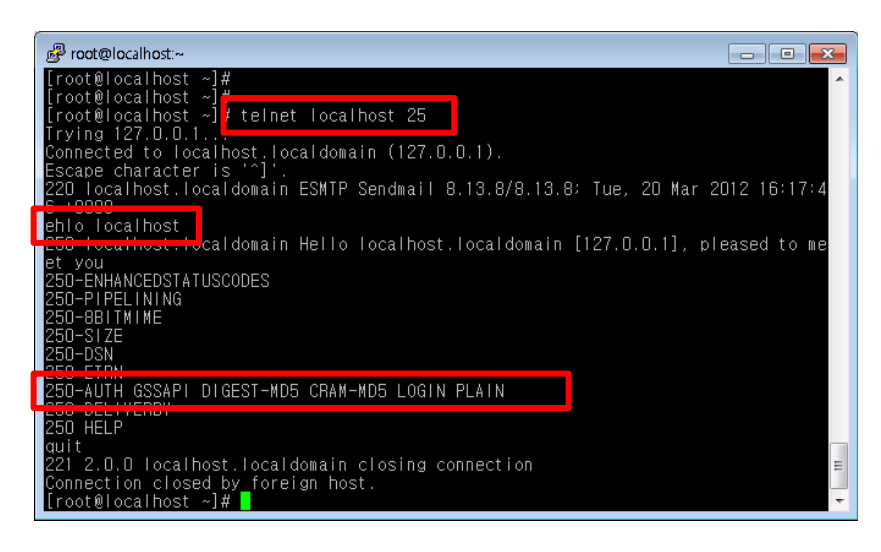

- 3 telnet 명령으로 POP3 인증이 활성화 되었는지 확인합니다.
  - ➔ telnet localhost 110
  - → user testmail (계정 ID)
  - → pass 1234 (계정 password) +OK Logged in 메시지 확인.

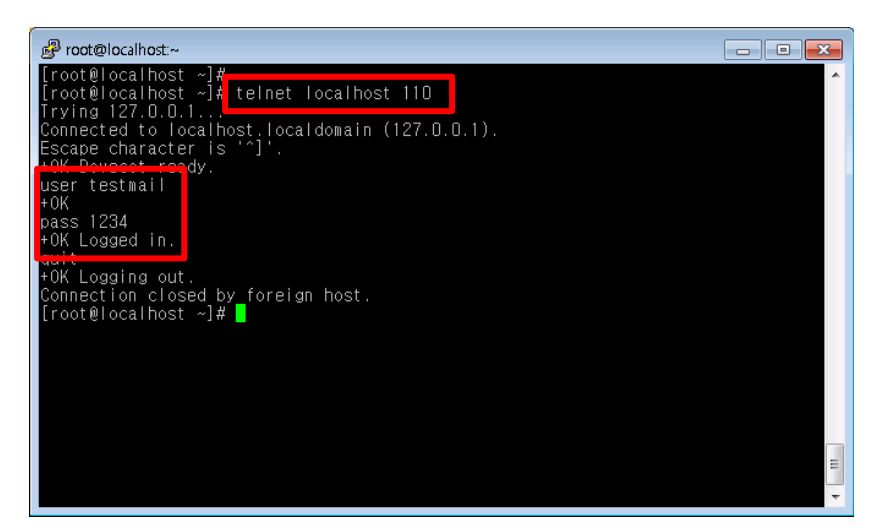

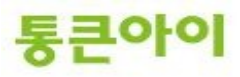

# 3. Microsoft Office Outlook 사용하기.

1 Outlook은 MS사에서 제공하는 E-mail 클라이언트 프로그램입니다. 여기서는 Outlook 2007이 설치되어 있다는 가정하에 작성되었습니다. 시작 -> 프로그램 -> Microsoft Office -> Microsoft Office Outlook 2007을 클릭합니다.

| _    | <u>* 1</u> | <                    |   | 1                    |   |         |                                  |
|------|------------|----------------------|---|----------------------|---|---------|----------------------------------|
|      | 1          | Windows 카탈로그         |   |                      |   |         |                                  |
|      | 45         | Windows Update       |   |                      |   |         |                                  |
|      | 2          | 알약                   |   |                      |   |         |                                  |
|      | <b>1</b>   | 프로그램(P)              | , | 🛅 시작프로그램             | ► |         |                                  |
|      |            |                      |   | 💼 Microsoft Office 👘 | ≯ | Control | Microsoft Office 도구 🔹 🕨          |
| 5    | 3          | 문서( <u>D</u> )       | × | 🛅 SSH Secure Shell   | ► | 6       | Microsoft Office Access 2007     |
| E E  |            | HTH(0)               |   | ×                    |   | R       | Microsoft Office Excel 2007      |
| T    |            | 실정( <u>5</u> )       | 1 |                      |   | R       | Microsoft Office Groove 2007     |
| 500  |            | 검색(C)                | • |                      |   |         | Microsoft Office InfoPath 2007   |
| 5    | <u></u>    |                      |   |                      |   | ñ       | Microsoft Office OpeNote 2007    |
| g    | 2          | 도움말 및 지원( <u>H</u> ) |   |                      | Г |         | Microsoft Office Outlook 2007    |
| Š    |            |                      |   |                      |   | Ā       | Microsoft Office PowerPoint 2007 |
| ş    |            | 200( <u>D</u> )      |   |                      |   | E.      | Microsoft Office Publisher 2007  |
| 0    |            | H-0 2 7 0 7 (1)      |   |                      |   | (w      | Microsoft Office Word 2007       |
| ŝ    |            | 1009 포그조포(단)…        |   |                      |   | 4       |                                  |
| Winc | 0          | 시스템 종료( <u>U</u> )   |   |                      |   |         |                                  |
| 2    | 시작         | 3 🏉 🖉                |   |                      |   |         |                                  |

2 마법사가 시작됩니다.

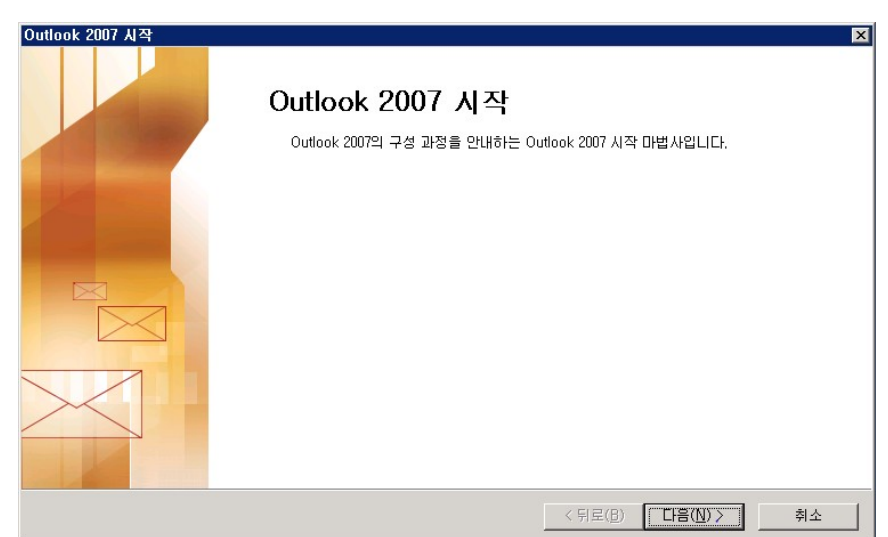

3 "예" 체크 후 설치를 진행합니다.

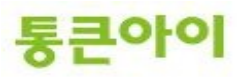

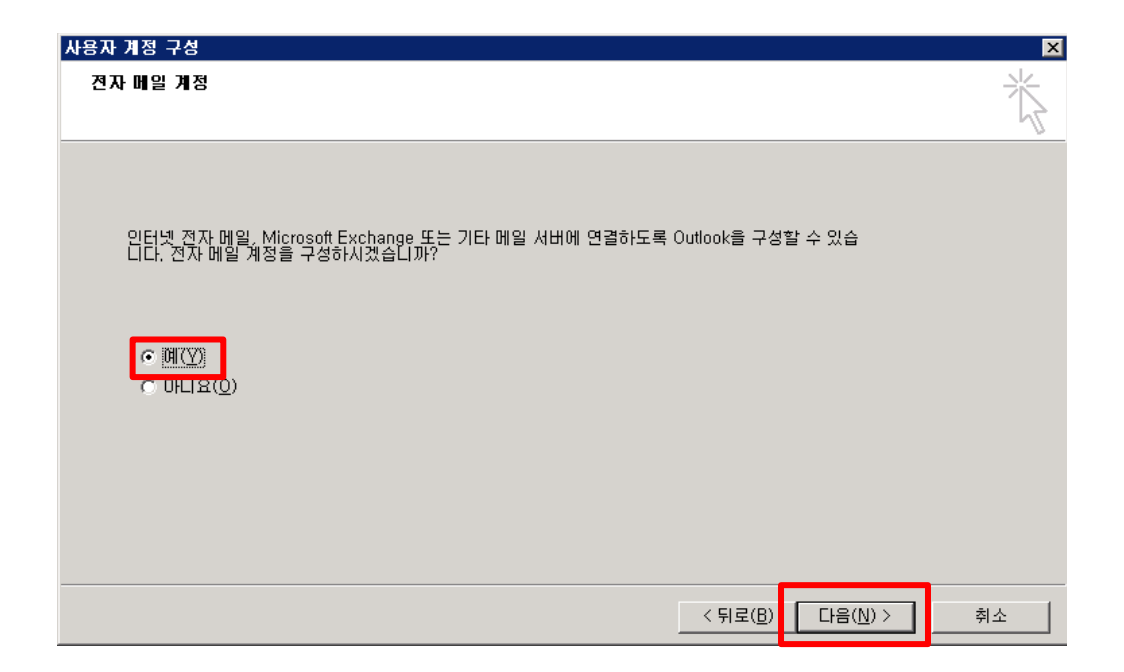

4 전자 메일 서비스를 선택합니다.

| 시 전자 메일 계정 추가                                                                                               |                  |                  | ×  |
|----------------------------------------------------------------------------------------------------|------------------|------------------|----|
| 신사 배월 치미스 전복                                                                                                |                  |                  | T. |
| ● Microsoft Exchange, POP3, IMAP 또는 HTTP(M)<br>ISP(인터넷 서비스 공급자) 또는 Microsoft Exchange Server의 전자 메<br>결합니다. | I일 계정에 연         | 1                |    |
| 이라에 표시된 서버 유형에 연결합니다.                                                                                       |                  |                  |    |
| 팩스 메일 전송<br>Outlook 모바일 서비스(SMS/MMS)                                                                        |                  |                  |    |
|                                                                                                    |                  |                  |    |
|                                                                                                    |                  |                  |    |
|                                                                                                    |                  |                  |    |
|                                                                                                    | < 뒤로( <u>B</u> ) | 다음( <u>N</u> ) > | 취소 |

5 "수동으로 서버 설정 또는 추가 서버 유형 구성"을 체크합니다.

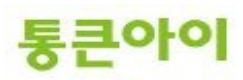

| 세 전자 메일 계정 추가           |                             |                  |         | ×  |
|-------------------------|-----------------------------|------------------|---------|----|
| 자동 계정 설정                |                             |                  |         | ×  |
|                         |                             |                  |         |    |
| 사용자 이름(⊻);              |                             |                  |         |    |
|                         | 예:김영희                       |                  |         |    |
| 전자 메일 주소(E): 🗍          |                             |                  |         |    |
|                         | 예 : younghee@contoso.com    |                  |         |    |
| 암호( <u>P</u> ):         |                             |                  |         |    |
| 암호 다시 입력( <u>T</u> ); 🖡 |                             |                  |         |    |
|                         | 인터넷 세비스 공급자가 세용한 암호를 입력하십시오 | <u>,</u>         |         |    |
|                         |                             |                  |         |    |
|                         |                             |                  |         |    |
|                         |                             |                  |         |    |
|                         |                             |                  |         |    |
| ☞ 주통으로 서버 절정 5          | 또는 추가 서비 유형 구성( <u>M</u> )  |                  |         |    |
|                         |                             |                  |         |    |
|                         |                             | < 뒤로( <u>B</u> ) | 다음(N) > | 취소 |
|                         |                             |                  |         |    |

6 "인터넷 전자 메일"을 선택 후 진행합니다.

| 시 전자 메일 계정 추가                                                                                           | ×                   |
|----------------------------------------------------------------------------------------------------|---------------------|
| 전자 메일 서비스 선택                                                                                            | ×.                  |
| ○ 인터넷 건자 메일(I)<br>POP, IMAP 또는 HTTP 서버에 연결하며 전자 메일 메시지를 보내.                                             | 고 받습니다.             |
| <ul> <li>Microsoft Exchange(M)</li> <li>Microsoft Exchange에 연결하여 전자 메일, 일정, 연락처, 팩스 및</li> </ul>        | 음성 메일에 액세스할 수 있습니다. |
| <ul> <li>기타(O)</li> <li>마래에 표시된 서비 유형에 연결합니다.</li> <li>팩스 메일 전송<br/>Outlook 모바일 서비스(SMS/MMS)</li> </ul> |                     |
|                                                                                                    | < 뒤로(B) 다음(N) > 취소  |

7 사용자 정보, 메일서버 정보, 로그온 정보 등을 입력하고 "계정설정 테스트"를 선택합니다. 받는 메일 서버, 보내는 메일 서버에는 구축이 완료된 메일서버의 IP 혹은 도메인 주소(Ex : mail.test.com)을 입력하면 됩니다.

통큰아이

| 전자 메일 계정 변경                                                                                                    |                                                                                              |                                                                                                    |
|----------------------------------------------------------------------------------------------------|----------------------------------------------------------------------------------------------|----------------------------------------------------------------------------------------------------|
| <b>인터넷 전자 메일 설정</b><br>전자 메일 계정을 사용하려                                                                                               | 범면 다음의 각 설정을 입력해야 합L                                                                         | с.                                                                                                    |
| 사용자 정보<br>사용자 미를(Y):<br>전자 메일 주소(E):<br>서비 정보<br>계정 유형(A):<br>받는 메일 서비(I):<br>보내는 메일 서비(SMTP)(O):<br>로그온 정보<br>사용자 미름(U):<br>암호(P): | webmaster@test.com<br>webmaster@test.com<br>POP3<br>test.com<br>test.com<br>testmail<br>**** | <b>계정 설정 테스트</b><br>현재 화면에서 정보를 모두 입력한 후 마래 단추를 클릭하<br>면 제정을 테스트할 수 있습니다. 먼저 네트워크가 연결되<br>어 있어야 합니다.<br>계정 설정 테스트(T) |
| ☑ ☞<br>중PA(보안 암호 인증)를 사람                                                                                                    | 음한 로그온(Q)                                                                                    | 기타 설정(M)                                                                                                    |
|                                                                                                    |                                                                                              | < 뒤로(B) <b>다음(N) &gt; 취소</b>                                                                                         |

8 자동으로 테스트가 진행됩니다.정상적으로 메일서버 구축이 되어있고 사용자 정보를 잘 입력하였다면 완료 메세지가 출력됩니다.

| 계정 설정 테스트                                          |                                     |
|----------------------------------------------------|-------------------------------------|
| 모든 테스트를 성공적으로 완료했습니다. 계속하                          | 려면 [닫기]를 클릭하십시오. 중지(S)<br>[문가(C)~~] |
| 작업 오류                                              |                                     |
| 작업<br>✓ 받는 메일 서버(POP3)에 로그온<br>✓ 테스트 전자 메일 메시지 보내기 | 상태.<br>완료<br>완료                     |
| "기티 서거"이 크리 중 "니미트 메이 니비" 티                        | ᄡᅃᄔᆘᆕᅖᄢᅆᄔᄖᆘᅆᇪᆍᇝᅆᅎᅖᇮᄬᄘᆌᄀᅘᄔ           |
| - 기타 결경 글 굴락 후- 오내는 메일 지마 낱<br>다.                  | 앱에지 '오네는 메일 지미(SMIP)인증 필요'을 세크입니    |

※ 주의 : 체크하지 않으면 메일 수신만 가능하고 발송이 불가능합니다.

9

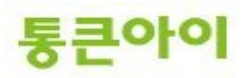

\_

| 전자 메잌 계정 변경                                                                                                    |                                                                                                    |                                                                                 | <b>—</b>                                       |
|----------------------------------------------------------------------------------------------------|----------------------------------------------------------------------------------------------------|---------------------------------------------------------------------------------|------------------------------------------------|
| 인터넷 전자 메일 설정<br>전자 메일 계정을 사용하려                                                                                                    | 벽면 다음의 각 설정을 입력해야 합니!                                                                                         | Eł.                                                                             | ×                                              |
| 사용자 정보<br>사용자 미를(Y):<br>전자 메일 주소(E):<br>서비 정보<br>계정 유형(A):<br>받는 메일 서비(I):<br>보내는 메일 서비(SMTP)(O):<br>로그온 정보<br>사용자 미를(U):<br>암호(P):<br>고 암 | webmaster@test.com<br>webmaster@test.com<br>POP3                                                              | 개정 설정 테스트<br>현재 화멸에서 정보를 모두 일<br>면 계정을 테스트할 수 있습니<br>더 있어야 합니다.<br>계정 설정 테스트(T) | 역한 후 아래 단추를 클릭하<br>다. 먼저 네트워크가 연결되<br>기타 설정(M) |
|                                                                                                    |                                                                                                    | < 뒤로(B) 다                                                                       | 음(N) > 취소                                      |
| 일반 보내는 데일                                                                                                    | 베일 서비 연결 고<br>서비(SMTP) 인증 필요<br>서비와 동일한 설정 시<br>모(L)<br>름(N):<br>☑ 암호 저장(<br>암호 인증(SPA) 필요(Q<br>내기 전에 받는 메일 사 | 급  <br>( <u>O)</u><br>(용(U)<br>(비료 로그온())                                       |                                                |
|                                                                                                    |                                                                                                    | 확인                                                                              | 취소                                             |

10 "고급"탭에서 "서버에 메시지 복사본 저장"을 체크합니다. ※ 주의 : 이 옵션을 체크하지 않으면, 아웃룩에서 메일서버의 메일을 가져올 때 메일서버의 메일 데이터가 삭제됩니다. 꼭 체크하시기 바랍니다.

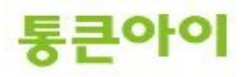

| 인터넷 전자 메일 설정 🛛 🗙                                                      |
|-----------------------------------------------------------------------|
| 일반   보내는 메일 서버   연결 <mark>고급  </mark><br>서버 포트 번호                     |
| 받는 메일 서버(POP3)(): 110 기본값 사용( <u>D</u> )                              |
| 보내는 메일 서버(SMTP)( <u>0</u> ): 25<br>암호화된 다음 연결 방식 사용( <u>C</u> ): 자동 ▼ |
| 서버 시간 제한( <u>T</u> ) 길게 1분                                            |
| ₩ 문<br>전비에 메시지 복사본 저장(L)                                              |
| □ 지운 편지함에서 삭제하면 서버에서 제거(M)                                            |
|                                                                       |
| <br>확인 취소                                                             |

11 설치가 완료되었습니다.

| 시 전자 메일 계정 추가         |                                     | × |
|-----------------------|-------------------------------------|---|
|                       | 감사합니다.                              |   |
|                       | 계정을 설정하는 데 필요한 모든 정보를 성공적으로 입력했습니다. |   |
|                       | 마법사를 닫으려면 [마침]을 클릭하십시오.             |   |
| and the second second |                                     |   |
|                       |                                     |   |
|                       |                                     |   |
|                       |                                     |   |
|                       |                                     |   |
|                       |                                     |   |
|                       |                                     |   |
|                       |                                     |   |
|                       |                                     |   |
|                       |                                     |   |
|                       | / CI = / CI                         |   |

12 추후에 계정에 대한 폴더, 메일서버 등의 설정을 변경 하거나 계정을 추가하려면 "도구"메뉴의 계정 설정을 클릭하여 관리하시면 됩니다.

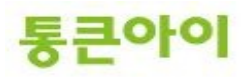

| 😡 받은 편지함 - Microsoft Out | tlook                         |                                              |                                         |                                                  | _ = ×                                        |
|--------------------------|-------------------------------|----------------------------------------------|-----------------------------------------|--------------------------------------------------|----------------------------------------------|
| 파일(E) 편집(E) 보기(V)        | 이동(6                          | 도구(D 통작(A) 도                                 | - 움말(H)                                 |                                                  | 질문을 입력하십시오. 🔹                                |
| : 🔂 새로 만들기(N) 🔹 🚔 🦓      | 3 × 1                         | 보내 I/받기(E)                                   | •                                       | 📲 🚩   🐼   📑 보내기/받기(C) 🔹 🍙   💷 - 주소록 겸상           | · · · ·                                      |
| 메일 «                     | 🔄 받은                          | 빠른 검색①                                       | •                                       |                                                  | 할일모음 » ×                                     |
| 즐겨찾기 폴더                  | 받은 편지                         | 🗓 주소록(B)                                     | Ctrl+Shift+B                            |                                                  | ▲ 2012년 1월 ►                                 |
| 🔤 받은 편지함                 | 빠른 검색                         | 🍓 구성(乙)                                      |                                         |                                                  | 일 월 화 수 목 금 토                                |
| ₩ 읽지 않은 메일<br>□ 보낸 편지함   | 클릭하십                          | 거친 고친 및 알림(L)                                |                                         |                                                  | 25 26 27 28 29 30 31<br>1 2 3 4 5 6 7        |
| 메일폴더 ☆                   | 정렬 기준                         | 사서암 성디(∆)<br>੍ਰਾਸ੦ ਕ਼ਸਨਾ ਵ                   |                                         |                                                  | 8 9 10 11 12 13 14                           |
| 🔎 모든 메일 항목 🛛 🔻           | 이보                            | · · · · · · · · · · · · · · · · · · ·        | 4 4+10                                  |                                                  | 15 16 17 18 19 20 21<br>22 23 24 25 26 27 28 |
| 🗆 🧐 개인 폴더                |                               | 매크로(M)                                       | •                                       |                                                  | <b>29 30 31</b> 1 2 3 4                      |
| 🖂 받은 편지함<br>🗁 보내 편지함     |                               | 계정 설정(A)                                     | 1                                       |                                                  |                                              |
| 🗟 보낼 편지함                 |                               | 보안 센터(5)                                     |                                         |                                                  |                                              |
| 🐶 임시 보관함<br>📬 제국 메일      |                               | 사용자 지정( <u>C</u> )                           |                                         |                                                  |                                              |
| 🔄 지운 편지함                 |                               | 옵션(O)                                        |                                         |                                                  | 예정된 약속이 없습니다.                                |
| 🐻 RSS 피드<br>코 🔽 전세 포더    |                               |                                              |                                         |                                                  |                                              |
| 이 🚧 입역 들다                |                               |                                              |                                         |                                                  |                                              |
|                          |                               |                                              |                                         |                                                  |                                              |
|                          |                               |                                              |                                         |                                                  | 정렬 기준: 기한 🔺 📩                                |
|                          |                               |                                              |                                         |                                                  | 새 작업 입력                                      |
|                          |                               |                                              |                                         |                                                  | 이 보기에 표시할 함목이<br>없습니다.                       |
|                          |                               |                                              |                                         |                                                  |                                              |
| 🖂 메일                     |                               |                                              |                                         |                                                  |                                              |
| 표 일정                     |                               |                                              |                                         |                                                  |                                              |
| 8 연락처                    |                               |                                              |                                         |                                                  |                                              |
| 💙 작업                     |                               |                                              |                                         |                                                  |                                              |
|                          |                               |                                              |                                         |                                                  |                                              |
|                          |                               |                                              | <b>T</b>                                |                                                  |                                              |
| 0개 항목                    |                               |                                              |                                         |                                                  |                                              |
|                          |                               |                                              |                                         |                                                  |                                              |
| 계정 설정                    |                               |                                              |                                         |                                                  | ×                                            |
| 전자 메일 계정                 |                               |                                              |                                         |                                                  |                                              |
| 계정을 추가                   | 또는 제거                         | 할 수 있고 계정을                                   | 을 선택하며 해당                               | 당 설정을 변경할 수 있습니다.                                |                                              |
|                          |                               |                                              |                                         |                                                  |                                              |
| 전자 메일   데이터              | 파일 Ì B                        | SS III⊑ Í Sharef                             | Point 목록 É인                             | 터넷 일정   게시된 일정   주소록                             |                                              |
|                          |                               |                                              |                                         |                                                  |                                              |
| ≦ 새로 만들기(♪               | ⊻) 🎌                          | 목구( <u>B</u> ) 😭 병                           | 편경( <u>A</u> ) 📀                        | 기본값으로 설정(D) 🗙 제거(M) 🔹 🔮                          |                                              |
| 이름                       |                               |                                              |                                         | 유형                                               |                                              |
| testmail@test.ci         | om                            |                                              |                                         | POP/SMTP (기본으로 미 계정에서 보내기                        |                                              |
|                          |                               |                                              |                                         |                                                  |                                              |
|                          |                               |                                              |                                         |                                                  |                                              |
|                          |                               |                                              |                                         |                                                  |                                              |
|                          |                               |                                              |                                         |                                                  |                                              |
|                          |                               |                                              |                                         |                                                  |                                              |
|                          |                               |                                              |                                         |                                                  |                                              |
|                          |                               |                                              |                                         |                                                  |                                              |
|                          |                               |                                              |                                         |                                                  |                                              |
| 선택한 전자 메일                | <u>계정은 새</u>                  | 전자 메일 메시기                                    | <u>[]를</u> 다음 위치를                       | 로 배달합니다.                                         |                                              |
| 선택한 전자 메일<br>폴더 변경(F)    | 계정은 새<br>개인 폴                 | 전자 메일 메시기<br>더 <b>ሦ받은 편지</b> 히               | 지를 다음 위치를<br>•                          | 로 배달합니다.                                         |                                              |
| 선택한 전자 메일<br>폴더 변경(E)    | 계정은 새<br><b>개인 폴</b><br>데이터 1 | 전자 메일 메시7<br><b>더북받은 편지힘</b><br>F일: C.WDocum | 지를 다음 위치회<br>t<br>lents and Setti       | 로 배달합니다.<br>ngs₩Administrator₩,₩Outlook₩Outlook. | pst                                          |
| / 색택한 전자 메일<br>폴더 변경(E)  | 계정은 새<br><b>개인 폴</b><br>데이터 1 | 전자 메일 메시기<br>더북받은 편지힘<br>대출· C·WDocum        | 지를 다음 위치로<br><b>!</b><br>ents and Setti | 로 배달합니다.<br>ngs₩Administrator₩₩Outlook₩Outlook.  | pst                                          |
| (선택한 전자 메일<br>폴더 변경(E)   | 계정은 새<br><b>개인 폴</b><br>대이라 1 | 전자 메일 메시기<br>더북받은 편지힘<br>파일· C·WDocum        | 지를 다음 위치를<br>tents and Setti            | 로 배달합니다.<br>ngs₩Administrator₩₩Outlook₩Outlook.  | pst                                          |
| / 색택한 전자 메일<br>폴더 변경(E)  | 계정은 새<br><b>개인 폴</b><br>네이터 1 | 전자 메일 메시기<br>더북받은 편지힘<br>대할 - C.Wbocum       | N를 다음 위치회<br>Pents and Setti            | 로 배달합니다.<br>ngs₩Administrator₩₩Outlook₩Outlook.  | pst                                          |

13 "새로 만들기"를 클릭하여 다른 외부 메일로 발송 테스트를 해보고 외부메일에서 메일이 수신되었는지 확인합니다.

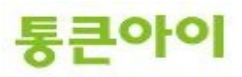

| ि मार बराके - Microsoft Outlook                                              |     |               |     | - X      |
|------------------------------------------------------------------------------|-----|---------------|-----|----------|
| ·                                                                            | 질문을 | e 입력하십시오      |     |          |
| 🔂 새로 만들기(M) 🔹 🖧 🐴 🗙 🔍 회신(B) 🖓 전체 회신(L) 🔍 전달(M) 🔡 👻 🕼 📑 보내기/받기(C) • 🍙 🛄 주소록 겸 | 색   | - (           | 0 - |          |
|                                                                              | 할   | 일 모음          | »   | ×        |
| 즐겨찾기 폴더        보은 편지함 검색                                                     | •   | 2012년 1월      |     | •        |
| ····································                                         |     | -             | = x | E        |
| 그 보낸 메시지 삽입 옵션 텍스트 서식                                                        |     |               | 0   | 7        |
| 메일 출여 🚔 🕺 🚽 10 - 가 계 프 · 트 · 당기 열립 🥮 🖉 🔒 🖂 🗠 영향 · 🍸                          |     |               |     | .4<br>11 |
| 비행기인 물여봉기 가가 가 가 가 가 가 가 가 가 가 가 가 가 가 가 가 가 가                               | 1   | 맞춤법           |     | 4        |
| ·····································                                        | •   | 검사 *<br>언어 교정 |     |          |
| ·····································                                        |     |               |     |          |
| 내고 범<br>Da 정 받는 사람 mang2dang@naver.com                                       |     |               |     |          |
|                                                                              |     |               |     |          |
| 비 모내게 S                                                                      |     |               | _   |          |
|                                                                              |     |               | Ra  |          |
| 메일서버 발송 테스트                                                                  |     |               |     | -        |
|                                                                              |     |               |     | í I      |
|                                                                              |     |               |     |          |
|                                                                              |     |               |     |          |
| 🚘 णध                                                                         |     |               |     |          |
| 요정                                                                           |     |               | ų   |          |
| 8_ 연락자                                                                       |     |               |     |          |
| स्थ                                                                          |     |               |     |          |
|                                                                              |     |               |     | -        |
|                                                                              | -   |               |     |          |

14 외부 메일에서도 메일서버에서 만든 계정으로 발송하여 수신 테스트를 진행합니다. 테스트 후 "보내기/받기"를 클릭하면 아웃룩에서 메일서버의 메일데이터를 가져옵니다.

| 🚾 받은 편지함 - Microsoft Outlook _ ㅋ ㅋ ×                                                                  |                                |                         |            |                            |  |
|----------------------------------------------------------------------------------------------------|--------------------------------|-------------------------|------------|----------------------------|--|
| · 파일(E) 편집(E) 보기(⊻)                                                                                   | 이동(G) 도구(D) 동작(A) 도움말(H)       |                         | 1          | 질문을 입력하십시오. 💌              |  |
| 🔆 🔂 새로 만들기(N) 🔹 🏟 🤅                                                                                   | 월 🗙 🖂 회신(R) 🖓 전체 회신(L) 🙈 전달(M) | 🏭 🍸   🔊 📑 보내기/받기(C) 🔹 ( | 》 🛄 주소록 검색 | • 🔘 🖕                      |  |
| 메일 《                                                                                                  | 🔁 받은 편지함                       |                         |            | 할일모음 » ×                   |  |
| 들겨찾기 폴더 🛛 🚿                                                                                           | 받은 편지함 검색 🔎 🔻 🖇                |                         |            | ◀ 2012년 1월 ▶               |  |
| - 받은 편지함                                                                                              | 빠른 검색을 사용하려면 여기를 클릭하십시오.       |                         |            | 일 뭘 화 수 목 금 토              |  |
| PP 읽지 않은 메일<br>CT 보낸 편지함                                                                              | 정렬 기준:날짜 새로운 항목 우선 💙 🔶         |                         |            | 1 2 3 4 5 6 7              |  |
| 메일 폴더 🛛 🖈                                                                                             | 이 보기에 표시할 함옥이 없습니다.            |                         |            | 8 9 10 11 12 13 14         |  |
|                                                                                                    |                                |                         |            | 15 16 17 18 19 20 21       |  |
|                                                                                                    |                                |                         |            | 29 30 31 1 2 3 4           |  |
| 말은 전지함<br>말보 전지함<br>것 보낸 전지함<br>것 입시 보관함<br>(중 3고 매일<br>의 지운 편지함<br>()<br>(중 155 파드<br>만 )<br>) 같세 플러 |                                |                         |            | 에정된 약속이 없습니다.<br>정열 기준: 기환 |  |
|                                                                                                    |                                |                         |            | 새 작업 입력                    |  |
|                                                                                                    |                                |                         |            | 이 보기에 표시할 함목이<br>없습니다.     |  |
|                                                                                                    |                                |                         |            |                            |  |
| 🖂 메일                                                                                                  |                                |                         |            |                            |  |
|                                                                                                    |                                |                         |            |                            |  |
| 8 연락처                                                                                                 |                                |                         |            |                            |  |
| 🏹 작업                                                                                                  |                                |                         |            |                            |  |
| . 🗅 🖉 👻                                                                                               |                                |                         |            | <b></b>                    |  |
| 0개 하루                                                                                                 |                                |                         | B1871      | /HF71 9LE R                |  |

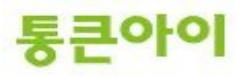

\_

# 감사합니다.

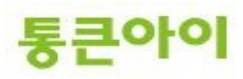